## SSO Plugin with Microsoft Active Directory<sup>™</sup> (AD) Our most common deployment explained

Many organisations use Active Directory (AD) as the authentication repository for their users. So when the decision is made to implement single sign on (SSO), the AD is the natural choice of identity provider. This document describes the terminology, typical architecture and configuration steps to enable SSO for your service management applications.

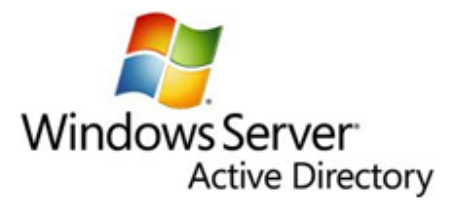

#### Contents

#### Introduction and terminology

A brief description of SSO with Active Directory and what the user experience will be. Architecture and deployment summary

What Java web server operating system and what protocol and ports are required.

#### Java web server installed on Microsoft Windows

This will be the easiest SSO implementation you will ever deploy.

#### Java web server installed on UNIX/Linux

The most deployed configuration for SSO. This document explains the prerequisite need for a unique service account for every Java web server, how to create them automatically with our script or manually using Microsoft tools.

## Introduction and terminology

A single sign on (SSO) with Active Directory implementation means that the end user logs into their desktop and from then on, the applications automatically know who they are and can trust that information. All without being prompted for their login credentials again. This is also known as <u>Integrated Windows Authentication</u> (IWA). There are two protocols within IWA. <u>Kerberos</u> and <u>NTLMv2</u>.

# SSO Plugin will utilise both protocols maximising the variations of operating system and browser installations.

## Architecture and deployment summary

In all AD SSO deployments, it is only the Java web server that will communicate with the AD instances.

#### **Network and protocol**

This requires TCP ports 88 (for Kerberos) and 445 (Microsoft-DS/SMB) configured on any network devices. **Kerberos** 

A single user account is used with service principle names (SPN) assigned to the account.

#### Java web server deployed on non-Windows

A unique computer account for java web server instance will be required in the AD. JSS provides both a script and manual instructions to create and assign the relevant attributes.

## Windows platforms and Non-Windows platforms

When the Java web servers (i.e. Apache Tomcat) connect to the AD using the NTLMv2 protocol, they have to authenticate as a **computer account** within the domain. The domain controller will not allow the communication needed by any other account type. The computer accounts need to be **unique for each Java web server.** If the operating system that the Java web server is installed on is Windows, then SSO Plugin will utilise that machines account.

If the operating system is UNIX/Linux then these unique computer accounts will need to be created within the Active Directory.

#### BMC Mid Tier / HP Web Tier installed on Microsoft Windows

Please note that the Windows machine will need to be part of the same forest/domain as the users. When the Java web servers is installed on Windows, for the NTLMv2 protocol there is no need for additional accounts to be created within the Active Directory. However, as recommended by JSS, if you would like Kerberos in addition to NTLMv2 then you will need a standard user account within the domain and a service principle name (SPN) created.

The Kerberos account can be a normal user account and assuming it is called JSS\_SSO\_KERB, the Active Directory administrator can enable Kerberos as follows:

setspn –A HTTP/loadBalancer.mydomain.com JSS\_SSO\_KERB setspn –A HTTP/loadBalancer JSS\_SSO\_KERB

Please note, both the short hostname and fully qualified domain names are set uo to ensure that it wors whether a user types http://loadBalancer.mydomain.com or http://loadBalancer

The SSO Plugin configuration steps are very simple. Once the relevant files have been extracted from the SSO Plugin evaluation download and the Java web server restarted, browse to the SSO Plugin configuration page.

BMC Mid Tier: http://loadBalancer/arsys/jss-sso/index.jsp HP Web Tier: http://loadBalancer/webtier/jss-sso/index.jsp

| SS0 | Pluain | configu | ration |
|-----|--------|---------|--------|
|     |        |         |        |

Mouse over the 😱 icons for more information about the related settings.

| -Authentication method                                  |              |            |  |
|---------------------------------------------------------|--------------|------------|--|
| — 🄍 b Windows native NTLM/Kerberos for Active Directory |              | <b>Ø</b> J |  |
| Service account                                         | JSS-SSO-KERB | 0          |  |
| Password                                                | •••••        |            |  |
| l                                                       |              |            |  |

When presented with the list of authentication methods, select the first as demonstrated in the above screenshot. The Service Account and password are optional for those customers who wish to use Kerberos in addition to NTLMv2 but we stress this is optional only. Upon selecting the authentication method, click on Set Configuration button, this section is complete.

#### BMC Mid Tier / HP Web Tier installed on Non-Windows

When the Java web servers (i.e. Apache Tomcat) connect to the AD using the NTLMv2 protocol, they have to authenticate as a **computer account** within the domain. The computer accounts need to be **unique for each Java web server (i.e. each BMC Mid Tier or HP Web Tier)** and following the NetBIOS standard, the computer account name has a **maximum length of 15 characters**. Finally, when creating these computer accounts, they need to be **uppercased**.

Here is a table of examples

| Java Web Server Host Name | Service (Computer) Account |
|---------------------------|----------------------------|
| midtierhost1              | MTHOST1SSOSVC              |
| midtierhost <b>2</b>      | MTHOST2SSOSVC              |
| midtierhost <b>n</b>      | MTHOST <b>N</b> SSOSVC     |

#### Service (Computer) accounts :: Creation using the JSS script

JSS has produced a script to negate the complexity. This script can be found <u>here</u>. You will need a login to the JSS website. If you do not have one you can create an account <u>here</u>. This must be run from Windows machine, logged into the domain as a domain administrator.

Here is a list of questions and information needed when running the script.

- 1. The fully qualified domain name e.g. dev.javasystemsolutions.com
- 2. The service (computer) account names
- 3. The passwords for each account. Note this down. This is needed to configure SSO Plugin
- 4. The hostnames and fully qualified hostnames of each Java web server and any load balancer names which will be situated in front of the those servers.

Here is an example of the script being run.

```
Administrator: Command Prompt - set-service-account.cmd

C:\>set-service-account.cmd
set-service-account: creates an Active Directory service account for the
SSO Plugin built-in authentication mechanism.
ONLY RUN THIS SCRIPT IF YOU WILL BE USING BUILT-IN AUTHENTICATION.
If you are running an IIS front-end with Integrated Windows Authentication,
you don't need this.
Domain name [dev.javasystemsolutions.local]: dev.javasystemsolutions.local
Service account name LJSS-SSO-SERUICE1: mthostIssosvc
(Upper-cased to MHOSTISSOSUC created.
Computer account MHOSTISSOSUC created.
Set password [9nrtuHsCTY3HW7c51: password
Please enter a (space-separated) list of hodows auth enticht
the web site protected by SSOPlugin will be accessed.
Hostnames [wgroup1.dev.javasystemsolutions.local]
Adding SPN HTTP/wgroup1.
Adding SPN HTTP/wgroup1.
Adding SPN HTTP/wgroup1.
Adding SPN HTTP/wgroup1.fev.javasystemsolutions.local.
Enter either a space-separated list of additional service account names,
or the number of servers to generate accounts for.
Usernames [0]: midtierhost2 midtierhost3
Computer account HIDTIERHOST2 created.
Finished, press Enter
```

## Service (Computer) accounts :: Manual creation steps (dsa.msc & ADSI Edit)

For some customers who are unable to run the script, here are the manual instructions. The following steps need to be run as a domain administrator logged into the domain.

If run on the server where AD is installed then run Start > Administrator Tools > ADSI Edit

#### Create the computer account via dsa.msc

Using the dsa.msc, expand your domain name. Right click on Computers. Click New. Click Computer. Fill in the new computer account name remembering to use uppercase.

| 📔 Active Directory Users a                                                                                                    | nd Computers                                                                                                    |             |
|----------------------------------------------------------------------------------------------------|----------------------------------------------------------------------------------------------------|-------------|
| File Action View Help                                                                                                    |                                                                                                    |             |
| 🗇 🔿 🖄 🖬 🐇 📋                                                                                                    | 🗙 🖻 🍳 📑 🛛 🖬 🗏 🐮 🍞 💈                                                                                                    | <u> </u>    |
| Active Directory Users and     Active Directory Users and     Saved Queries     Builtin     Computers     Domain Controllers     ForeignSecurityPrin     Managed Service A     Susses | Compute Name  Computer name:  Computer name:  MIDTIERHOST3  Computer name (pre-Windows 2000):  MIDTIERHOST3  The following user or group can join this computer  User or group:  Default: Domain Admins  Assign this computer account as a pre-Window | Type Descri |
|                                                                                                    | OK                                                                                                    | CancelHelp  |

## Creating a password for the computer account using ADSI Edit

| Add Features Wizard                             |                                                                                                    | × |
|-------------------------------------------------|----------------------------------------------------------------------------------------------------|---|
| Select Features                                 |                                                                                                    |   |
| Features<br>Confirmation<br>Progress<br>Results | Select one or more features to install on this server.  Peatures:  Peatures:  Percent administration Tools (Installed)  Active Directory Carfficate Services Tools  AD DS Snap-Ins and Command-Line Tools  AD DS Snap-Ins and Command-Line Tools  Active Directory Rights Management Services Tools  Box Server for NIS Tools  Commend Line Tools  Active Directory Rights Management Services Tools  DMS Server Tools  Fax Server Tools  Print and Document Services Tools  Print and Document Services Tools Print and Document Services Tools Print and Document Services Tools Print and Decument Services Tools Print and Document Services Tools Print and Document Services Tools Print and Document Services Tools Print and Document Services Tools Print and Document Services Tools Print and Document Services Tools Print and Document Services Tools Print and Document Services Tools Print and Document Services Tools Print and Document Services Tools Print |   |

For those who are not running this on the AD server, this can be installed by selecting Add Features on any Windows 2003 or 2008 server.

When installed, start ADSI Edit. Expand the computers. Find your new computer account. Right click on the computer name. Select Reset Password.

| 🦳 CN=MIDTI | EDHOSTS.            |      |
|------------|---------------------|------|
| 📋 CN=MTH   | Move                |      |
| 🧧 CN=MTHO  | New Connection from | Here |
| 🧧 CN=open  | Reset Password      | 1    |
| _          |                     |      |

#### Service (Computer) accounts :: Verifying the accounts exist

Here are the steps to verify the accounts exist and have been created as a computer account. On a Windows machine copy the following text onto the Run box or a command prompt.

%SystemRoot%\SYSTEM32\rundl132.exe dsquery,OpenQueryWindow

The following dialog will appear. Select **Computers** from the **Find** menu. From here you can type the service account.

| 📝 Find Computers         |                                  |       |                   |
|--------------------------|----------------------------------|-------|-------------------|
| File Edit View           |                                  |       |                   |
| Fin <u>d</u> : Computers | 💌 I <u>n</u> : 📃 Entire Director | y 💌   | Browse            |
| Computers Advanc         | ed                               |       |                   |
| Computer name:           | МТН                              | [     | Find Now          |
| <u>O</u> wner:           |                                  |       | gore              |
| <u>R</u> ole:            | Any                              |       | <u>C</u> lear All |
|                          |                                  |       | <del>/</del>      |
|                          |                                  |       |                   |
| <u>Search results:</u>   |                                  |       |                   |
| Name                     | Machine Role                     | Owner |                   |
| MTHOST15505VC            | Workstation or Server            |       |                   |

## Configuring SSO Plugin with the new service account

Once the SSO Plugin files have been copied to the machine, the Java web server has been restarted. Browse to

BMC Mid Tier: http://loadBalancer/arsys/jss-sso/index.jsp HP Web Tier: http://loadBalancer/webtier/jss-sso/index.jsp Fill in the new details. Example screenshot below.

| BMC Remedy Mid Tier - SSO Plugin                                                                                 |                                                                                                    |  |
|----------------------------------------------------------------------------------------------------|----------------------------------------------------------------------------------------------------|--|
| Status<br>Configuration<br>Test SSO<br>Debug info                                                                | SSO Plugin configuration<br>Mouse over the 📀 icons for more information about the related                                                |  |
| <ul> <li>Mid Tier main config</li> <li>Mid Tier home</li> <li>Manual login</li> <li>SCO Admin Consolo</li> </ul> | Authentication method                                                                                                    |  |
| Java System Solutions     Logout                                                                                 | DC hostname dc1.dev.javasystemsolutic ③<br>Realm/domain DEV.JAVASYSTEMSOLUT ④<br>Computer account MTHOST1SSSOSVC ④<br>Password ●●●●●●●●● |  |